# 基于 FAT32 文件系统的数据隐写实验

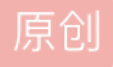

<u>渔网探索者</u> 于 2020-06-12 09:45:26 发布 852 收藏 15 版权声明:本文为博主原创文章,遵循 <u>CC 4.0 BY-SA</u> 版权协议,转载请附上原文出处链接和本声明。 本文链接: <u>https://blog.csdn.net/z1576393803/article/details/106708216</u> 版权 **1 实验目的** 

本实验的目的是深入理解 FAT32 文件系统管理文件的方式,验证通过修改文件系统的 保留扇区、

FAT 分区表等关键结构,能够实现将数据隐写在分区,并且不会被新写入文件 覆盖、不易被用户发现等功能。

#### 2 实验内容及环境

1. 实验内容

本实验要求通过修改采用 FAT32 文件系统的分区结构,实现将数据隐写在分区中的空

闲扇区,并且该隐写数据不会被新拷入文件覆盖。

#### 2. 实验环境

(1) Win 10操作系统,以及实验

用的 WinHex 工具;

(2) Kinsgton 8G 优盘: 该优盘采用 FAT32 文件系统;

3. 实验工具

WinHex 中文版: WinHex 是一款以通用的 16 进制编辑器为核心,专门

用来对付计算机取证、数据恢复、低级数据处理、以及 IT 安全性、各种日常紧急情况的

高级工具:用来检查和修复各种文件、恢复删除文件、硬盘损坏、数码相机卡损坏造成的

数据丢失等。

#### 3 实验步骤

本实验的思路是从优盘 FAT 表项中找一个未分配的簇,将其标志为"占用"或"坏簇",然后在该簇内写入数据。为了保证数据的隐藏性,不修改优盘的目录结构。 具体修改位置包括:

(1) 引导扇区中的"空闲簇总数"和"下一个可用簇";

(2) FAT1 表和 FAT2 表中找到"标识为 0" (4 字节)的簇,将其改为标志为"占用"或"坏簇",并计算其簇号;

(3) 根据其簇号,找到其所在数据区部分,并对该簇内若干字节进行数据的填写;

#### 1. 初始化优盘

将优盘插入主机的 USB 接口,待主机识别后,双击"我的电脑",找到优盘所在分

# 格式化磁盘

| 格式化 U 盘 (F:) | ×  | ~ | (٦ | 搜索"此由脑"                                    |            | Q           |
|--------------|----|---|----|--------------------------------------------|------------|-------------|
| 容量(P):       |    | × | Uf | (F·)                                       | 安全防护已      |             |
| 7.49 GB      | ×. |   | 剩  | ≞(···) • • • • • • • • • • • • • • • • • • | Q±(0)/0)   | <u>مر</u> ر |
| 文件系统(F)      |    |   |    | OS (C).lnk                                 |            |             |
| FAT32 (默认)   | ~  |   |    | 📙 Cisco Packet Tr                          | acer 6.2sv |             |
| 分配单元大小(A)    |    |   |    |                                            |            |             |
| 4096 字节      | ~  |   |    |                                            |            |             |
| 还原设备的默认值(D)  |    |   |    |                                            |            |             |
| 卷标(L)        |    |   | >  |                                            |            |             |
|              |    |   |    |                                            |            |             |
| 格式化选项(O)     |    |   |    |                                            |            |             |
| ☑ 快速格式化(Q)   |    |   |    |                                            |            |             |
|              |    |   |    |                                            |            |             |
|              |    |   |    |                                            |            |             |
|              |    |   |    |                                            |            |             |
| 开始(S) 关闭(C)  |    |   |    |                                            |            |             |
|              |    | ~ |    |                                            |            |             |

# 2. 利用 WinHex 打开优盘

双击 WinHex.exe,进入操作界面。点击菜单→"工具"→"打开磁盘",选择优盘所在 分区 如图所示。 Winhex 选择目标磁盘, 打开优盘

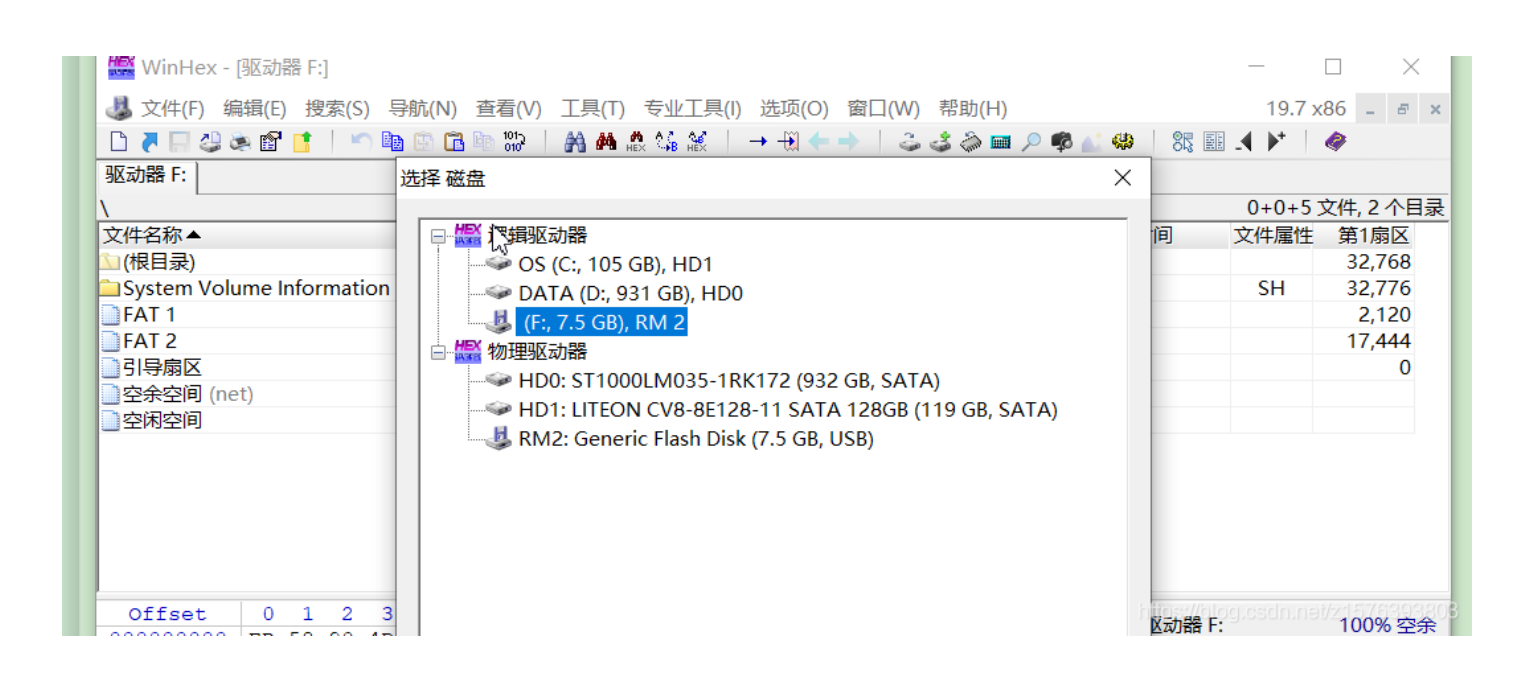

## 3.修改 FSINFO 保留扇区

## 1.为了找到可以写入数据的空闲空间,打开右击打开引导扇区

| <u>\</u>                  |     |        | 1 分钟以前         |                |        | 0+0+5 孓 | (件,2个目录 |
|---------------------------|-----|--------|----------------|----------------|--------|---------|---------|
| 文件名称▲                     | 扩展名 | 文件大小   | 创建时间           | 修改时间           | 记录更新时间 | 文件属性    | 第1扇区    |
| 🕥 (根目录)                   |     | 4.0 KB |                |                |        |         | 32,768  |
| System Volume Information |     | 4.0 KB | 2020/06/12 08: | 2020/06/12 08: |        | SH      | 32,776  |
| FAT 1                     |     | 7.5 MB |                |                |        |         | 2,120   |
| FAT 2                     |     | 7.5 MB |                |                |        |         | 17,444  |
| 引导扇区                      |     | 1.0 MB |                |                |        |         | 0       |
| 空余空间 (net)                |     | 7.5 GB |                |                |        |         |         |
| 空闲空间                      |     | ?      |                |                |        |         |         |
|                           |     |        |                |                |        |         |         |
|                           |     |        |                |                |        |         |         |

2

https://blog.csdn.net/z1576393803

在引导扇区往下面找到 4 个字节 "72 72 41 61"(扇区标志)来判断定位的 FSINFO 扇区是否正确。

|   | 🚟 WinHex - | [5]导 | 扇区    | .]   |       |     |          |            |      |     |      |         |     |       |     |     |      |     |      |      |        |     |     |         | -            | -   |
|---|------------|------|-------|------|-------|-----|----------|------------|------|-----|------|---------|-----|-------|-----|-----|------|-----|------|------|--------|-----|-----|---------|--------------|-----|
|   | 🧱 文件(F) 编  | 辑(E  | ) 搜   | [索(S | 5) Ę  | }航( | N) :     | 查看         | (V)  | 工具( | F) 1 | €业      | I具( | l) ź  | 5项( | 0)  | 窗口   | (W) | 帮助   | )(H) |        |     | 19  | .7 x86  | Stror        | ngW |
|   | 🗋 👅 🔚 🕹 8  | è 😭  |       | - M  | ) B   | •   | <u> </u> | 101<br>010 | 2    | A 🖊 | HEX  | ₹.<br>B | IEX | -     |     |     |      | 3   | \$ 🎧 | )    | $\rho$ | ¢ ( | : 🥨 | 85      |              | ▶+  |
|   | 驱动器 F: 驱动  | )器 F | : 驱   | 动器   | F: ]  | 驱动  | 器 F:     | ŝl         | 异扇   | X   |      |         |     |       |     |     |      |     |      |      |        |     |     |         |              |     |
| ľ | Offset     | 0    | 1     | 2    | 3     | 4   | 5        | 6          | 7    | 8   | 9    | А       | в   | С     | D   | E   | F    |     |      | ANS  | SI     | ASC | I۸  | 2100    | 50           |     |
| ſ | 000002A0   | 00   | 00    | 00   | 00    | 00  | 00       | 00         | 00   | 00  | 00   | 00      | 00  | 00    | 00  | 00  | 00   |     |      |      |        |     |     | 「日子を    | RK           |     |
| L | 000002B0   | 00   | 00    | 00   | 00    | 00  | 00       | 00         | 00   | 00  | 00   | 00      | 00  | 00    | 00  | 00  | 00   |     |      |      |        |     |     | F:\     |              |     |
| 1 | 000002C0   | 00   | 00    | 00   | 00    | 00  | 00       | 00         | 00   | 00  | 00   | 00      | 00  | 00    | 00  | 00  | 00   |     |      |      |        |     |     | 文件      | tzh:         |     |
|   | 000002D0   | 00   | 00    | 00   | 00    | 00  | 00       | 00         | 00   | 00  | 00   | 00      | 00  | 00    | 00  | 00  | 00   |     |      |      |        |     |     | -       |              |     |
|   | 000002E0   | 00   | 00    | 00   | 00    | 00  | 00       | 00         | 00   | 00  | 00   | 00      | 00  | 00    | 00  | 00  | 00   |     |      |      |        |     |     | 逻辑      | t/h:         |     |
|   | 000002F0   | 00   | 00    | 00   | 00    | 00  | 00       | 00         | 00   | 00  | 00   | 00      | 00  | 00    | 00  | 00  | 00   |     |      |      |        |     |     | ~~      |              |     |
|   | 00000300   | 00   | 00    | 00   | 00    | 00  | 00       | 00         | 00   | 00  | 00   | 00      | 00  | 00    | 00  | 00  | 00   |     |      |      |        |     |     | 替换棒     | 莫式!          |     |
|   | 00000310   | 00   | 00    | 00   | 00    | 00  | 00       | 00         | 00   | 00  | 00   | 00      | 00  | 00    | 00  | 00  | 00   |     |      |      |        |     |     | 撤消线     | 6₩0.         |     |
|   | 00000320   | 00   | 00    | 00   | 00    | 00  | 00       | 00         | 00   | 00  | 00   | 00      | 00  | 00    | 00  | 00  | 00   |     |      |      |        |     |     | 反向援     | ~~~·<br>歓消·  |     |
|   | 00000330   | 00   | 00    | 00   | 00    | 00  | 00       | 00         | 00   | 00  | 00   | 00      | 00  | 00    | 00  | 00  | 00   |     |      |      |        |     |     | 121-511 |              |     |
|   | 00000340   | 00   | 00    | 00   | 00    | 00  | 00       | 00         | 00   | 00  | 00   | 00      | 00  | 00    | 00  | 00  | 00   |     |      |      |        |     |     | 横式・     |              |     |
|   | 00000350   | 00   | 00    | 00   | 00    | 00  | 00       | LS.        | 00   | 00  | 00   | 00      | 00  | 00    | 00  | 00  | 00   |     |      |      |        |     |     | 信科      | btı⊦∙        |     |
|   | 00000380   | 00   | 00    | 00   | 00    | 00  | 00       | 0.0        | 00   | 00  | 00   | 00      | 00  | 00    | 00  | 00  | 00   |     |      |      |        |     |     | 毎百日     | これ.<br>乞井娄か・ |     |
|   | 00000370   | 00   | 00    | 00   | 00    | 00  | 00       | 00         | 00   | 00  | 00   | 00      | 00  | 00    | 00  | 00  | 00   |     |      |      |        |     |     | 400     | - 1388.      |     |
|   | 00000390   | 00   | 00    | 00   | 00    | 00  | 00       | 00         | 00   | 00  | 00   | 00      | 00  | 00    | 00  | 00  | 00   |     |      |      |        |     |     | 当前智     | <b>町口:</b>   |     |
|   | 000003A0   | 00   | 00    | 00   | 00    | 00  | 00       | 00         | 00   | 00  | 00   | 00      | 00  | 00    | 00  | 00  | 00   |     |      |      |        |     |     | 窗口印     | 3数:          |     |
|   | 000003B0   | 00   | 00    | 00   | 00    | 00  | 00       | 00         | 00   | 00  | 00   | 00      | 00  | 00    | 00  | 00  | 00   |     |      |      |        |     |     | 有女们上来   | <b>5</b> .   |     |
|   | 000003C0   | 00   | 00    | 00   | 00    | 00  | 00       | 00         | 00   | 00  | 00   | 00      | 00  | 00    | 00  | 00  | 00   |     |      |      |        |     |     | 95,701  | ×.           |     |
|   | 000003D0   | 00   | 00    | 00   | 00    | 00  | 00       | 00         | 00   | 00  | 00   | 00      | 00  | 00    | 00  | 00  | 00   |     |      |      |        |     |     | 暂存3     | て件夹:         |     |
|   | 000003E0   | 00   | 00    | 00   | 00    | 72  | 72       | 41         | 61   | 7C  | ED   | 1D      | 00  | 06    | 00  | 00  | 00   |     | r    | rAa  | í      |     |     | sers\d  | ear∖Ap       | эрD |
|   | 000003F0   | 00   | 00    | 00   | 00    | 00  | .90      | .00        | 0.0  | 00  | 99   | -00     | 00  | 00    | 00  | 55  | AA   |     | e -  |      |        | 1   | υ   |         |              |     |
|   | 00000400   | 00   | 00    | 00   | 00    | 00  | 羽氏       | 60         | Ψ̈́υ | 00' | මරි  | FOU     | 00  | 00    | 00  | 00  | 1991 | 用尨  | 矢    |      |        |     |     |         |              |     |
|   | 00000410   | 00   | 00    | 00   | 00    | 00  | 00       | 00         | 00   | 00  | 00   | 00      | 00  | 00    | 00  | 00  | 00   |     |      |      |        |     |     |         |              |     |
|   | 00000420   | 00   | 00    | 00   | 00    | 00  | 00       | 00         | 00   | 00  | 00   | 00      | 00  | 00    | 00  | 00  | 00   |     |      |      |        |     |     |         |              |     |
|   | 00000430   | 00   | 00    | 00   | 00    | 00  | 00       | 00         | 00   | 00  | 00   | 00      | 00  | 00    | 00  | 00  | 00   |     |      |      |        |     |     |         |              |     |
|   | 00000440   | 00   | 00    | 00   | 00    | 00  | 00       | 00         | 00   | 00  | 00   | 00      | 00  | 00    | 00  | 00  | 00   |     |      |      |        |     |     |         |              |     |
|   | 00000450   | 00   | 00    | 00   | 00    | 00  | 00       | 00         | 00   | 00  | 00   | 00      | 00  | 00    | 00  | 00  | 00   |     |      |      |        |     |     |         |              |     |
| ÷ | ~~~~~      |      | ~ ~ ~ |      | ~ ~ ~ | ~ ~ | ~ ~      | ~ ~ ~      |      |     | ~ ~  | ~ ~     | ~ ~ | ~ ~ ~ | ~ ~ | ~ ~ |      |     |      |      |        |     |     |         |              |     |

根据 FAT32 文件系统结构,该扇区后连续的 4 个字节即为当前分区所有的可用簇总数,得值为"7C ED 1D 00",由于需要将数据写入一个空闲簇,因此将其值减 1,得到"7B ED 1D 00";同理,

总簇数值后连续 4 个字节为当前分区内"下一个可用簇"的字段, 值为"06 00 00

00"。注意该簇 0x0006 (从后往前数)即为我们要写入数据的空闲簇。

如图 修改 FSINFO 扇区

| 撤消约       |                        | ~~ | ~~       | ~~  | ~~  | ~~ | ~~  | ~~ | ~~~ | ~~ | ~~ | ~~ | ~~ | ~~ | ~~ | ~~ | č |
|-----------|------------------------|----|----------|-----|-----|----|-----|----|-----|----|----|----|----|----|----|----|---|
|           |                        | 00 | 00       | 00  | 00  | 00 | 00  | 00 | 00  | 00 | 00 | 00 | 00 | 00 | 00 | 00 | 0 |
| 反问道       |                        | 00 | 00       | 00  | 00  | 00 | 00  | 00 | 00  | 00 | 00 | 00 | 00 | 00 | 00 | 00 | 0 |
|           |                        | 00 | 00       | 00  | 00  | 00 | 00  | 00 | 00  | 00 | 00 | 00 | 00 | 00 | 00 | 00 | 0 |
| 模式:       |                        | 00 | 00       | 00  | 00  | 00 | 00  | 00 | 00  | 00 | 00 | 00 | 00 | 00 | 00 | 00 | 0 |
| 偏移出       |                        | 00 | 00       | 00  | 00  | 00 | 00  | 00 | 00  | 00 | 00 | 00 | 00 | 00 | 00 | 00 | 0 |
| 동품리       |                        | 00 |          |     |     |    |     |    | 00  |    |    |    |    | 00 |    |    | ~ |
| 带贝子       |                        | 00 | 00       | 00  | 00  | 00 | 00  | 00 | 00  | 00 | 00 | 00 | 00 | 00 | 00 | 00 | 0 |
| 当前辞       | rrAa <mark>{í</mark>   | 00 | 00       | 00  | 07  | 00 | 1D  | ED | 7B  | 61 | 41 | 72 | 72 | 00 | 00 | 00 | 0 |
| 소미는       | υ                      | AA | 55       | 00  | 00  | 00 | 00  | 00 | 00  | 00 | 00 | 00 | 00 | 00 | 00 | 00 | 0 |
| 國口尼       |                        | 00 | <u> </u> | 00  | 00  | 00 | 00  | 00 | 00  | 00 | 00 | 00 | 00 | 00 | 00 | 00 | 0 |
| 自立用上标     |                        | 00 | 00       | 00  | 00  | 00 | 00  | 00 | 00  | 00 | 00 | 00 | 00 | 00 | 00 | 00 | 0 |
| 95 XA10   |                        | 00 | 00       | 0.0 | 0.0 | 00 | 0.0 | 00 | 0.0 | 00 | 00 | 00 | 00 | 00 | 00 | 00 | 0 |
| 新たて       |                        | 00 | 00       | 00  | 00  | 00 | 00  | 00 | 00  | 00 | 00 | 00 | 00 | 00 | 00 | 00 | 0 |
|           |                        | 00 | 00       | 00  | 00  | 00 | 00  | 00 | 00  | 00 | 00 | 00 | 00 | 00 | 00 | 00 | 0 |
| oolsers\d | s://piog.csdn.net/z15/ | 00 | 00       | 00  | 00  | 00 | 00  | 00 | 00  | 00 | 00 | 00 | 00 | 00 | 00 | 00 | 0 |

通过 FAT 表找到连续 4 个全零字节所在簇,我们这里找到的是 0x0006,将"下一个可 用簇"的值 0x0006 改为 0x0007,将"空闲簇总数"的 0x001DED7C 改为 0x001DED7B。

4. 修改 FAT 表

接下来需要修改 FAT 表中的空闲簇,在 Winhex 文件显示窗口中点击"FAT1"来到

FAT1 表的初始位置。

如图所示。

| 🚟 WinHex -  | · [FAT | 1] |     |        |      |      |                        |           |      |            |     |     |       |      |    |     |      |       |       |        |            |                     | _      |                |       | ×        |
|-------------|--------|----|-----|--------|------|------|------------------------|-----------|------|------------|-----|-----|-------|------|----|-----|------|-------|-------|--------|------------|---------------------|--------|----------------|-------|----------|
| 🧱 文件(F) 🕴   | 编辑(E)  | 搜  | 溹(S | ) Ę    | ≩航(I | N) i | 查看(                    | <b>V)</b> | 工具(1 | F) 7       | €业  | I具( | l) ដំ | 先项(  | O) | 窗口( | W) 看 | 帮助(H) | )     | 1      | 9.7 x8     | 6 Stro              | ngV    | VinHex         | -     | ъ×       |
| 🗅 👅 🗔 🕹     | ۵ 😭    |    |     |        | 1 🕀  | 6    | 101-<br>010            | 2         | A M  | HEX        | 2.G | Nex | -     | -121 |    |     | 34   | i 🥋 🖿 |       | 🕫 🔬 🤇  | <b>u</b>   | 35 副 -              | Ē      |                |       |          |
| 驱动器 F:   驱症 | 动器 F:  | 驱  | 动器  | F: ] ] | 驱动   | 器 F: | <br>                   | 扇         | K FA | <b>T</b> 1 |     |     |       |      |    |     |      |       |       |        |            |                     |        |                |       |          |
| Offset      | 0      | 1  | 2   | 3      | 4    | 5    | 6                      | 7         | 8    | 9          | 10  | 11  | 12    | 13   | 14 | 15  |      | Al    | ISI . | ASCI / |            | • 1                 |        |                |       |          |
| 00000000    | F8     | FF | FF  | 0F     | FF   | FF   | $\mathbf{F}\mathbf{F}$ | FF        | FF   | F          | FF  | 0F  | FF    | FF   | FF | 0F  | øÿÿ  | ŸŸŸŸ  | ŶŶŶŶ  | ŸŸŸ    | E-1        | 1                   |        |                |       |          |
| 00000016    | FF     | FF | FF  | 0F     | FF   | FF   | FF                     | 0F        | 00   | <b>Ø</b> 0 | 00  | 00  | 00    | 00   | 00 | 00  | ŸŸŸ  | ΫΫΫ   |       |        | 1.1        |                     |        |                |       |          |
| 00000032    | 00     | 00 | 00  | 00     | 00   | 00   | 00                     | 00        | 00   | 00         | 00  | 00  | 00    | 00   | 00 | 00  |      |       |       |        | 文件         | 大小:                 |        |                | 7.    | 5 MB     |
| 00000048    | 00     | 00 | 00  | 00     | 00   | 00   | 00                     | 00        | 00   | 00         | 9   | 00  | 00    | 00   | 00 | 00  |      |       |       |        |            |                     |        | 7,845          | 5,888 | )字节      |
| 00000064    | 00     | 00 | 00  | 00     | 00   | 00   | 00                     | 00        | 00   | 00         | 00  | 00  | 00    | 00   | 00 | 00  |      |       |       |        | 逻辑         | 大小:                 |        | 7,845          | 5,384 | 字节       |
| 00000000    | 00     | 00 | 00  | 00     | 00   | 00   | 00                     | 00        | 00   | 00         | 00  | 60  | 00    | 00   | 00 | 00  |      |       |       |        | ****       | 4世-121              |        |                |       |          |
| 00000112    | 00     | 00 | 00  | 00     | 00   | 00   | 00                     | 00        | 00   | 00         | 00  | ŏõ  | 00    | 00   | 00 | 00  |      |       |       |        | 省势         | engitu:             |        |                |       |          |
| 00000128    | 00     | 00 | 00  | 00     | 00   | 00   | 00                     | 00        | 00   | 00         | 00  | 00  | 00    | 00   | 00 | 00  |      |       |       |        | 撤消         | 级数:                 |        |                |       | 0        |
| 00000144    | 00     | 00 | 00  | 00     | 00   | 00   | 00                     | 00        | 00   | 00         | 00  | 00  | 00    | 00   | 00 | 00  |      |       |       |        | 反向         | ]撤消:                |        |                | 智力    | 信息       |
| 00000160    | 00     | 00 | 00  | 00     | 00   | 00   | 00                     | 00        | 00   | 00         | 00  | 00  | 00    | 00   | 00 | 00  |      |       |       |        |            |                     |        |                |       | ALL Hall |
| 00000176    | 00     | 00 | 00  | 00     | 00   | 00   | 00                     | 00        | 00   | 00         | 00  | 00  | 00    | 00   | 00 | 00  |      |       |       |        | 使了<br>(点)が |                     |        |                | +7    | で进制      |
| 00000192    | 00     | 00 | 00  | 00     | 00   | 00   | 00                     | 00        | 00   | 00         | 00  | 00  | 00    | 00   | 00 | 00  |      |       |       |        | 偏移         | 5-10-11:<br>[今:###5 |        | 2              |       |          |
| 00000208    | 00     | 00 | 00  | 00     | 00   | 00   | 00                     | 00        | 00   | 00         | 00  | 00  | 00    | 00   | 00 | 00  |      |       |       |        | щμ         |                     |        | 50             | 5X10  | -000     |
| 00000224    | 00     | 00 | 00  | 00     | 00   | 00   | 00                     | 00        | 00   | 00         | 00  | 00  | 00    | 00   | 00 | 00  |      |       |       |        | 当前         | 窗口:                 |        |                |       | 6        |
| 00000256    | 00     | 00 | 00  | 00     | 00   | 00   | 00                     | 00        | 00   | 00         | 00  | 00  | 00    | 00   | 00 | 00  |      |       |       |        | 窗口         | 总数:                 |        |                |       | 6        |
| 00000272    | 00     | 00 | 00  | 00     | 00   | 00   | 00                     | 00        | 00   | 00         | 00  | 00  | 00    | 00   | 00 | 00  |      |       |       |        | 前肌         | t板・                 |        |                |       | 可田       |
| 00000288    | 00     | 00 | 00  | 00     | 00   | 00   | 00                     | 00        | 00   | 00         | 00  | 00  | 00    | 00   | 00 | 00  |      |       |       |        | ±€+        |                     |        | 20             | 7 00  |          |
| 00000304    | 00     | 00 | 00  | 00     | 00   | 00   | 00                     | 00        | 00   | 00         | 00  | 00  | 00    | 00   | 00 | 00  |      |       |       |        | 首付         | *又14兴;<br>door\ 4   | :<br>  | 29<br>\ata\1.c |       | · 仝宋     |
| 00000320    | 00     | 00 | 00  | 00     | 00   | 00   | 00                     | 00        | 00   | 00         | 00  | 00  | 00    | 00   | 00 | 00  |      |       |       |        | isers      | dear (A             | ppr    |                | cal/I | emp      |
| 00000336    | 00     | 00 | 00  | 00     | 00   | 00   | 00                     | 00        | 00   | 00         | 00  | 00  | 00    | 00   | 00 | 00  |      |       |       |        |            |                     |        |                |       |          |
| 00000352    | 00     | 00 | 00  | 00     | 00   | 00   | 00                     | 00        | 00   | 00         | 00  | 00  | 00    | 00   | 00 | 00  |      |       |       |        |            |                     |        |                |       |          |
| 00000384    | 00     | 00 | 00  | 00     | 00   | 00   | 00                     | 00        | 00   | 00         | 00  | 00  | 00    | 00   | 00 | 00  |      |       |       |        |            |                     |        |                |       |          |
| 00000400    | 00     | 00 | 00  | 00     | 00   | 00   | 00                     | 00        | 00   | 00         | 00  | 00  | 00    | 00   | 00 | 00  |      |       |       |        |            |                     |        |                |       |          |
| 00000416    | 00     | 00 | 00  | 00     | 00   | 00   | 00                     | 00        | 00   | 00         | 00  | 00  | 00    | 00   | 00 | 00  |      |       |       |        |            |                     |        |                |       |          |
| 00000432    | 00     | 00 | 00  | 00     | 00   | 00   | 00                     | 00        | 00   | 00         | 00  | 00  | 00    | 00   | 00 | 00  |      |       |       |        |            |                     |        |                |       |          |
| 00000448    | 00     | 00 | 00  | 00     | 00   | 00   | 00                     | 00        | 00   | 00         | 00  | 00  | 00    | 00   | 00 | 00  |      |       |       |        |            |                     |        |                |       |          |
| 00000464    | 00     | 00 | 00  | 00     | 00   | 00   | 00                     | 00        | 00   | 00         | 00  | 00  | 00    | 00   | 00 | 00  |      |       |       |        |            |                     |        |                |       |          |
| 00000480    | 00     | 00 | 00  | 00     | 00   | 00   | 00                     | 00        | 00   | 00         | 00  | 00  | 20    | 00   | 00 | 00  |      |       |       |        |            |                     |        |                |       |          |
| 00000496    | 00     | 00 | 00  | 00     | 00   | 00   | 00                     | 00        | 00   | 00         | 00  | 00  | 00    | 00   | 00 | 00  |      |       |       |        |            |                     |        |                |       |          |
| 00000528    | 00     | 00 | 00  | 00     | 00   | 00   | 00                     | 00        | 00   | 00         | 00  |     | 00    | 00   | 00 | 00  |      |       |       |        |            |                     |        |                |       |          |
| 00000544    | 00     | 00 | 00  | 00     | 00   | 00   | 00                     | 00        | 00   | 00         | 00  | 6   | 00    | 00   | 00 | 00  |      |       |       |        |            |                     |        |                |       |          |
| 00000560    | 00     | 00 | 00  | 00     | 00   | 00   | 00                     | 00        | 00   | 00         | 00  | 00  | 00    | 00   | 00 | 00  |      |       |       |        |            |                     |        |                |       |          |
| 00000576    | 00     | 00 | 00  | 00     | 00   | 00   | 00                     | 00        | 00   | 00         | 00  | 00  | 00    | 00   | 00 | 00  |      |       |       | ~      | ·          |                     |        |                |       |          |
| <           |        |    |     |        |      |      |                        |           |      |            | 1   |     |       |      |    |     |      |       |       | >      |            |                     |        |                |       |          |
| 页1/12,905   |        |    |     |        | 偏    | 移地   | 址:                     |           |      | 24         | ł   |     |       |      | =  | 0 送 | 缺:   |       |       |        | 24 - 2     | 25 大小               | Mala i | nei/z15        | 7639  | 13302    |

在 FAT1 表中,找到 0x0006 簇的状态字符,即相对起始处偏移 0x0006×4=24(十进制)的指

示的 4 个字节,将其值"00 00 00 00"改为"FF FF FF 0F"或者"F7 FF FF FF",前者

表示该簇已被占用,后者表示该簇已坏,将该簇状态标志为坏簇或占用簇主要为了让系统认为该簇已使用而不会被新写入的数据覆盖。FAT2 是 FAT1 的备份,为了保 险起见,FAT2也采用与 FAT1 同样的处理方式。

| C 🔲 👁      |            |       |     | -) 4 |     |               | 900           | 010 | ana M         | HEX  | ⊖⊶¥B | HEX  |       | 5    | <u> </u> |      | 99 G | a fun | ~    | 70 <b>I</b> | -046 |
|------------|------------|-------|-----|------|-----|---------------|---------------|-----|---------------|------|------|------|-------|------|----------|------|------|-------|------|-------------|------|
| 力器 F:   驱云 | 为器 F       | -: 30 | 【动器 | 름 F: | 驱动  | 嚻             | :   3         | 导扇  | K F/          | AT 1 |      |      |       |      |          |      |      |       |      |             |      |
| Offset     | 0          | 1     | . 2 | 3    | 4   | 5             | e             | 57  | 8             | 9    | 10   | ) 11 | 12    | 13   | 14       | 15   |      | AN    | SI i | ASCI        | ~    |
| 0000000    | F8         | FF    | FF  | 0F   | FF  | FF            | FF            | FF  | ' <b>- PP</b> | - FF | - FI | - OT | FF    | FF   | FF       | ' 0F | øÿÿ  | ŸŸŸŸ  | ŸŸŸ  | ŸŸŸ         | į    |
| )000016    | FF         | FF    | FF  | 0F   | FF  | FF            | FF            | OF  | FF            | FF   | FF   | ' 0F | · 🚺 0 | 00   | 00       | 00   | ŸŸŸ  | ŸŸŸ   | ŸŸŸ  |             |      |
| )000032    | 00         | 00    | 00  | 00   | 00  | 00            | 00            | 00  | 00            | -00  | -00  | - 00 | -00   | 00   | 00       | 00   |      |       |      |             |      |
| )000048    | 00         | 00    | 00  | 00   | 00  | 00            | 00            | 00  | 00            | 00   | 00   | 00   | 00    | 00   | 00       | 00   |      |       |      |             |      |
| 000064     | 00         | 00    | 00  | 00   | 00  | 00            | 00            | 00  | 00            | 00   | 00   | 00   | 00    | 00   | 00       | 00   |      |       |      |             |      |
| 0800000    | 00         | 00    | 00  | 00   | 00  | 00            | 00            | 00  | 00            | 00   | 00   | 00   | 00    | 00   | 00       | 00   |      |       |      |             |      |
| 1000006    | 0.0        | 00    | 00  | 00   | 00  | 00            | 00            | 00  | 0.0           | 00   | 00   | 00   | 00    | 00   | 00       | 00   |      |       |      |             |      |
|            |            |       |     |      |     |               |               |     |               |      |      |      |       |      |          |      | -    |       |      |             |      |
| ة 😓 🔜 🦷    | 8 😭        |       | 1   | ) 📠  | 8   | <b>6</b> I    | B 101-<br>010 | 2   | A 🖊           | HEX  | A A  | iex  | -     | -100 | ← -      |      | ి ఫి | 📾 🥋   | P 📢  | ð 🔬         | 4    |
| 器 F:   驱动  | 器 F:       | BRi   | 动器  | F: 3 | 区动制 | 器 F:          | FA            | T 1 | FAT 2         | 2    |      |      |       |      | _        |      |      |       |      |             |      |
| ffset      | 0          | 1     | 2   | 3    | 4   | 5             | 6             | 7   | 8             | 9    | 10   | 11   | 12    | 13   | 14       | 15   |      | ANS   | ΙA   | SCI         | ~    |
| 000000     | <b>F</b> 8 | FF    | FF  | 0F   | FF  | $\mathbf{FF}$ | $\mathbf{FF}$ | FF  | FF            | FF   | FF   | 0F   | FF    | FF   | FF       | 0F   | øÿÿ  | ŸŸŸŸŸ | ΫŸ   | ŸŸŸ         |      |
| 000016     | FF         | FF    | FF  | 0F   | FF  | FF            | FF            | 0F  | FF            | FF   | FF   | 0F   | 00    | 00   | 00       | 00   | ŸŸŸ  | ŸŸŸ Y | ΫŸ   | - 1         |      |
| 000032     | 00         | 00    | 00  | 00   | 00  | 00            | 00            | 00  | 00            | 00   | 00   | 00   | 00    | 00   | 00       | 00   |      |       |      |             |      |
| 000048     | 00         | 00    | 00  | 00   | 00  | 00            | 00            | 00  | 00            | 00   | 00   | 00   | 00    | 00   | 00       | 00   |      |       |      |             |      |
| 000064     | 00         | 00    | 00  | 00   | 00  | 00            | 00            | 00  | 00            | 00   | 00   | 00   | 00    | 00   | 00       | 00   |      |       |      |             |      |
| 200000     | 00         | 0.0   | 00  | 00   | 0.0 | 0.0           | 00            | 0.0 | 0.0           | 00   | 00   | 0.0  | 0.0   | 0.0  | 00       | 00   |      |       |      |             |      |

### 5. 填写数据

找到数据区"0x0006"簇开始的位置,将连续的8个扇区内容填入需要隐藏的数据,由

于本实验只是为了验证写入数据不会被新文件覆盖,因此我们手工将每个扇区的开始部分

改为连续的 0x66,即字符"f"。数据区的 0x0006 簇位置可利用 WinHex 菜单中提供的工具查

找,选择菜单"à导航à跳至扇区",在"簇"处填入 0x0006 转换为十进制的数字 6

即可,如图所示。

## 定位数据区指定簇

|          | 😃 文件(F) 编辑(E) 搜索(S) 导航(N) 🗄  | 查看(V) 工具(T) 专业工具(I) 选项(O) 窗     | 囗(W) 帮助(H)     | 19.7 x86 💶 🖉 🗙                    |
|----------|------------------------------|---------------------------------|----------------|-----------------------------------|
| DC.      | 🗅 🖉 🗐 🥝 🎘 🖀 🖉 📑 🗎 🖄 🛤        | 🖻 1017   🎮 🚧 🖧 🎲 💥   🕂 🕂 🔶 🔶    | li 🖉 🖉 📾 🧼 🕹   | 🦇 🛛 🕄 🔠 🔺 🕨 🖉                     |
|          | 驱动器 F: 驱动器 F: 驱动器 F: 驱动器 F:  | FAT 2 FAT 1                     |                |                                   |
| 11       | Λ                            | 4 分钟以前                          |                | 0+0+5 文件, 2 个目录                   |
| 0F       | 文件名称▲                        | 扩展名 文件大小 创建时间                   | 修改时间 记录更       | 臣新时间 文件属性 第1扇区                    |
| 0F       | 🐚 (根目录)                      | 💫 4.0 KB                        |                | 32,768                            |
| 00       | System Volume Information    | 4.0 KB 2020/06/11 19:           | 2020/06/11 19: | SH 32,776 B                       |
| 00       | FAT 1                        | 7.5 MB                          |                | 2,120 5                           |
| 00       | FAT 2                        | 7.5 MB                          |                | 17,444 5                          |
| ~~       | 副引导扇区                        | 1.0 MB                          |                | 0                                 |
|          | 空余空间 (net)                   | 跳至扇区                            | X              |                                   |
| <u>-</u> | 空闲空间                         |                                 |                | D                                 |
| 羽区       |                              |                                 |                |                                   |
| 此        |                              | ●逻辑(L): 扇区:32800                |                |                                   |
| 罟        |                              | = 簇: 6                          |                | i) ا                              |
| н'<br>   |                              |                                 |                | al                                |
| ĮΛ       |                              |                                 | -              | В                                 |
|          | \                            |                                 |                | 6<br>6<br>月                       |
| 后-       |                              | ₩ 确定( <u>O</u> ) 取消( <u>A</u> ) |                | ₽                                 |
|          |                              |                                 |                | c                                 |
| 141      |                              |                                 |                |                                   |
|          | Offset 0 1 2 3 4 5           | 6 7 8 9 10 11 12 13 14          | 5 / ANSI AS    |                                   |
|          | 0001085440 F8 FF FF 0F FF FF | FF FF FF FF FF OF FF FF FF      | F ØVV VVVVVV V | 兆动器 ト: 100% 空余                    |
| 接        | 0001085456 FF FF FF 0F FF FF | FF OF FF FF FF OF 00 00 00 0    | 0 000 000 000  | 又件系統: FAT32                       |
| 1×L      | 0001085472 00 00 00 00 00 00 | 00 00 00 00 00 00 00 00 00 00   | 00             | 缺省编辑模式                            |
| 、釵       | 0001085488 00 00 00 00 00 00 | 00 00 00 00 00 00 00 00 00 0    | 00             | 状态                                |
|          | 0001085504 00 00 00 00 00 00 | 00 00 00 00 00 00 00 00 00 0    | 00             | TMPS://blog.osdn.net/z1a/75999803 |
|          | I I                          |                                 |                |                                   |

在本簇内开头和结尾写入0x66,右击鼠标→编辑→填充磁盘扇区→填充十六进制66 来验证此簇内不会被写入的 数据覆盖。在结尾写入数据以区别与下一个可用簇的界线。

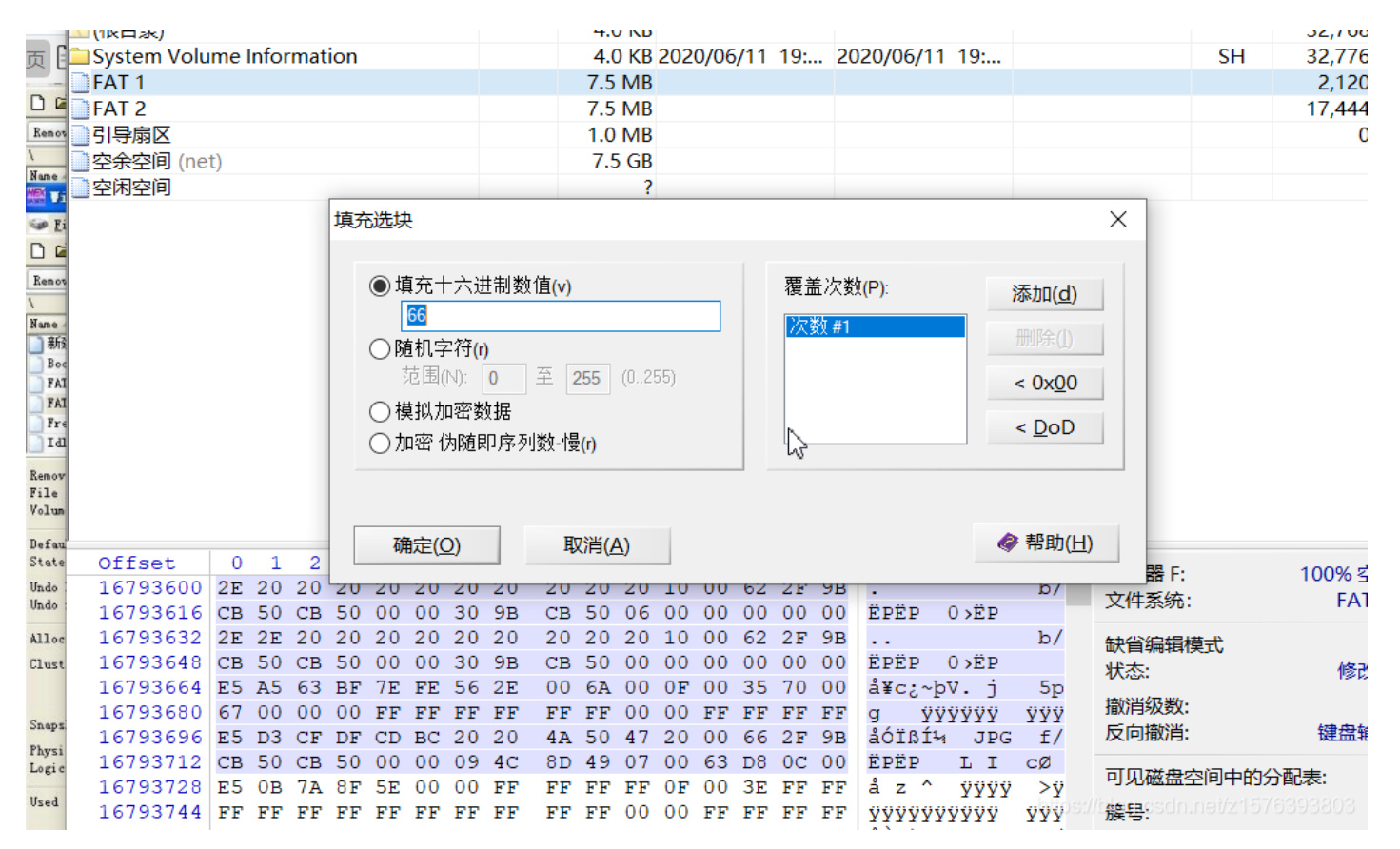

#### 在本簇开头写入66

| 1 |           |    |     |    |    |     |    |    |     |    |     |                |    |     |    |           |            |                               |                     |                         |
|---|-----------|----|-----|----|----|-----|----|----|-----|----|-----|----------------|----|-----|----|-----------|------------|-------------------------------|---------------------|-------------------------|
| 0 | Offset    | 0  | 1   | 2  | 3  | 4   | 5  | 6  | 7   | 8  | 9   | A              | в  | С   | D  | Е         | F          | ANSI ASCI A                   | 驱动器 F:              | 100% 空余                 |
| 6 | 001003FD0 | 50 | FF  | 15 | E8 | 71  | 40 | 00 | 89  | 35 | 88  | 0B             | 42 | 00  | 5E | C3        | 39         | Pÿèq0 ‰5° B ^A                | 文件系统:               | FAT32                   |
|   | 001003FE0 | 66 | 66  | 66 | 66 | 66  | 66 | 66 | 66  | 66 | 66  | 66             | 66 | 66  | 66 | 66        | 66         |                               |                     |                         |
|   | 001003FF0 | 66 | 66  | 66 | 66 | 66  | 66 | 66 | 66  | 66 | 66  | 66             | 66 | 66  | 66 | 66        | 66         |                               | 缺省编辑模式              |                         |
|   | 001004000 | 66 | 66  | 66 | 66 | 66  | 66 | 66 | 66  | 66 | 66  | 66             | 66 | 66  | 66 | 66        | 66         |                               | 状态:                 | 原始的                     |
|   | 001004010 | 66 | 66  | 66 | 66 | 66  | 66 | 66 | 66  | 66 | 66  | 66             | 66 | 66  | 66 | 66        | 66         |                               | 描述当 级 数·            | 0                       |
|   | 001004020 | 66 | 66  | 66 | 66 | 66  | 66 | 66 | 66  | 66 | 66  | T <sup>o</sup> | 66 | 66  | 66 | 66        | 66         |                               | 后向撤消                |                         |
|   | 001004030 | 66 | 66  | 66 | 66 | 66  | 66 | 66 | 66  | 66 | 66  | 620            | 66 | 66  | 66 | 66        | 66         |                               |                     |                         |
|   | 001004040 | 66 | 66  | 66 | 66 | 66  | 66 | 66 | 66  | 66 | 66  | 66             | 66 | 66  | 66 | 66        | 66         |                               |                     |                         |
|   | 001004050 | 66 | 66  | 66 | 66 | 66  | 66 | 66 | 66  | 66 | 66  | 66             | 66 | 66  | 66 | 66        | 66         | ±±±±±±±±±±±±                  | 570 ALLE 1 5 1 4575 | HUNDER                  |
|   | 001004060 | 66 | 66  | 66 | 66 | 66  | 66 | 66 | 66  | 66 | 66  | 66             | 66 | 66  | 66 | 66        | 66         | fffffffffffff                 | 簇号:                 | 6                       |
|   | 001004070 | 66 | 66  | 66 | 66 | 66  | 66 | 66 | 66  | 66 | 66  | 66             | 66 | 66  | 66 | 66        | 66         | fffffffffffff                 |                     | 空余空间                    |
|   | 001004080 | 66 | 66  | 66 | 66 | 66  | 66 | 66 | 66  | 66 | 66  | 66             | 66 | 66  | 66 | 66        | 66         | ffffffffffff                  |                     | Λ.                      |
| ł | 001004090 | FF | PP. |    |    | PP. |    |    | PP. |    | P P | 00             | 00 | P P |    | <b>PP</b> | FF         | <u> 199999999999999999999</u> | 磁盘体昭创建于             | 12 分轴以前                 |
| 6 | 0010040A0 | В3 | CC  | D0 | F2 | 20  | 20 | 20 | 20  | 20 | 20  | 20             | 10 | 00  | 42 | FD        | <b>A</b> 8 | °ÍÐÒ BÝ                       |                     | L D MAKE                |
| 6 | 0010040B0 | CB | 50  | СВ | 50 | 00  | 00 | 0A | 9D  | CB | 50  | 0E             | 01 | 00  | 00 | 00        | 00         | ËPËP ËP                       | 逻辑扇区号code.n         | et/z15 <b>32,800</b> .0 |
| 6 | 001004000 | 00 | 00  | 00 | 00 | 00  | 00 | 00 | 00  | 00 | 00  | 00             | 00 | 00  | 00 | 00        | 00         |                               | 物理局区早               | 37 020                  |

在本簇结尾处写入66

| ■新建文件夹(2 | 2)  |     |    |    |     |     |     |      |      | 4.0 | ) KB | 202 | 0/06 | 5/12 | 07:.     | 20  | 020/06/1  | 1 19:  |             |              |        | 32,808         | 1  |
|----------|-----|-----|----|----|-----|-----|-----|------|------|-----|------|-----|------|------|----------|-----|-----------|--------|-------------|--------------|--------|----------------|----|
| Offset   | 0   | 1   | 2  | 3  | 4   | 5   | 6   | 7    | 8    | 9   | 10   | 11  | 12   | 13   | 14       | 15  | <b>_</b>  | ANSI 2 | ASCI        | ^ <u>av</u>  | the co | 0.0% 穴仝        |    |
| 16797536 | 00  | 00  | 00 | 00 | 00  | 00  | 00  | 00   | 00   | 00  | 00   | 00  | 00   | 00   | 00       | 00  |           |        | _           | 30           | 以面に    | 50/0 王示        |    |
| 16797552 | 00  | 00  | 00 | 00 | 00  | 00  | 00  | 00   | 00   | 00  | 00   | 00  | 00   | 00   | 00       | 00  |           |        |             | X            | 十余机;   | FA152          |    |
| 16797568 | 00  | 00  | 00 | 00 | 00  | 00  | 00  | 00   | 00   | 00  | 00   | 00  | 00   | 00   | 00       | 00  |           |        |             | <b>41</b>    | 省编辑模式  |                |    |
| 16797584 | 00  | 00  | 00 | 00 | 00  | 00  | 00  | 00   | 00   | 00  | 00   | 00  | 00   | 00   | 00       | 00  |           |        |             | <u>лт</u> х- |        | (百+465         | .  |
| 16797600 | 00  | 00  | 00 | 00 | 00  | 00  | 00  | 00   | 00   | 00  | 00   | 00  | 00   | 00   | 00       | 00  |           |        |             | 1            | 2X.    | 尿始的            | 1  |
| 16797616 | 00  | 00  | 00 | 00 | 00  | 00  | 00  | 00   | 00   | 00  | 00   | 00  | 00   | 00   | 00       | 00  |           |        |             | 撤            | 消级数:   | 0              |    |
| 16797632 | 00  | 00  | 00 | 00 | 00  | 00  | 00  | 00   | 0.0  | 00  | 00   | 00  | 00   | 00   | 00       | 00  |           |        |             | 反            | 向撤消:   | 暂无信息           |    |
| 16797648 | 00  | 00  | 00 | 00 | 0.0 | 0.0 | 0.0 | 0.0  | 0.0  | 00  | 0.0  | 0.0 | 00   | 00   | 0.0      | 00  |           |        |             |              |        |                |    |
| 1679766  | 66  | 66  | 66 | 66 | 66  | 66  | 66  | 66   | 66   | 66  | 66   | 66  | 66   | 66   | 66       | 66  | FREEF     | ffffff | FFFF        |              | 见磁盘空间中 | 中的分配表:         |    |
| 167976   | 66  | 66  | 66 | 66 | 66  | 66  | 66  | 66   | 66   | 66  | 66   | 66  | 66   | 66   | 66       | 66  | fffff     |        | FFF         | · 名芒.        | 므.     | 6              | N  |
| 16797696 | 200 | 20  | 20 | 20 | 20  | 20  | 20  | 20   | 20   | 20  | 20   | 10  | 00   | 75   | D1       | 2   | 11111     |        |             | 加失           | · -    | 0<br>西田西河      | )  |
| 16707710 | 20  | 5.0 | 20 | 20 | 20  | 20  | 20  | 20   | 20   | 20  | 20   | 10  | 00   | ALC: | 0.0      | 0.0 | ,<br>tptp | à-tr   | 01          |              |        | 오씨오면           | 1  |
| 16797712 | 0.0 | 20  | 20 | 20 | 00  | 00  | 02  | 20   | -00  | -50 | 207  | 10  | 00   | 20   | 00<br>D1 | 20  | IFIF      | 0-19   | <b>C</b> 11 |              |        |                |    |
| 16797728 | ZE  | ZE  | 20 | 20 | 20  | 20  | 20  | 20   | 20   | 20  | 20   | 10  | 00   | AE   | DI       | 30  | ****      | à ÷=   | GN          | 磁            | 盘快照创建一 | - 9 分银以前       | i  |
| 16/9//44 | CC  | 50  | cc | 50 | 00  | 00  | D2  | 3D   | CC   | 50  | 00   | 00  | 00   | 00   | 00       | 00  | TETE      | 0=15   |             |              |        | 20.007         | .  |
| 16797760 | 41  | 42  | 4F | 55 | 54  | 44  | 4C  | 47   | 43   | 50  | 50   | 20  | 18   | В1   | D1       | 3D  | ABOUT     | DLGCPP | ±N          | 逻            | 旗扇区号:  | 32,807         |    |
| 16797776 | CC  | 50  | CC | 50 | 00  | 00  | E4  | A8   | 25   | 38  | 08   | 00  | 7A   | 02   | 00       | 00  | IPIP      | ä~%8   | z           | 物            | 埋扇区号:  | 37,927         |    |
| 16797792 | 41  | 42  | 4F | 55 | 54  | 44  | 4C  | 47   | 48   | 20  | 20   | 20  | 18   | в5   | D1       | ЗD  | ABOUT     | DLGH   | μÑ          | _            |        |                |    |
| 16797808 | CC  | 50  | CC | 50 | 00  | 00  | EA  | 95   | 9E   | 37  | 09   | 00  | C1   | 04   | 00       | 00  | ÌPÌP      | ꕞ7     | Á           | E            | 用空间:   | 141 MB         |    |
| 16797824 | 43  | 4C  | 45 | 41 | 4E  | 55  | 50  | 20   | 42   | 41  | 54   | 20  | 18   | BA   | D1       | 3D  | CLEAN     | UP BAT | °Ñ          |              |        | 147,529,728 字节 | 03 |
| 16707040 | 00  | EO  | 00 | EA | 00  | 00  | пΛ  | 4 15 | 1 17 | 27  | 07   | 00  | 1 7  | 01   | 00       | 00  | tntn      | ( M 7  |             | × .          |        |                |    |

在下一个可用簇也写入数据,用来验证,这个簇在写入数据之后,写入的内容被覆盖

| 66 (    |               |      |       |    |    |    |    |    |    |        |      |    |    |    |    |      |      |             |                  |                   |
|---------|---------------|------|-------|----|----|----|----|----|----|--------|------|----|----|----|----|------|------|-------------|------------------|-------------------|
| 66 0    | Offset        | 0    | 1     | 2  | 3  | 4  | 5  | 6  | 7  | 8      | 9    | 10 | 11 | 12 | 13 | 14   | 15   | × 1         | ANSI ASCI 🔺      | 제 <u>구</u> 뉴물론 E· |
| 00 0    | 16794080      | 66   | 66    | 66 | 66 | 66 | 66 | 66 | 66 | 66     | 66   | 66 | 66 | 66 | 66 | 66   | 66   | ffffff      | fffffff          | 立住玄弦・             |
| FF I    | 16794096      | 66   | 66    | 66 | 66 | 66 | 66 | 66 | 66 | 66     | 66   | 66 | 66 | 66 | 66 | 66   | 66   | ffffff.     | fffffff          | XIT:890           |
| 20 2    | 16794112      | 00   | 00    | 00 | 00 | 00 | 00 | 00 | 00 | 00     | 00   | 00 | 00 | 00 | 00 | 00   | 00   |             |                  | 缺省编辑模:            |
| 00 0    | 16794128      | 66   | 66    | 66 | 66 | 66 | 66 | 66 | 66 | 66     | 66   | 66 | 66 | 66 | 66 | 66   | 66   | ffffff      | fffffff          | 状态:               |
| 00 0    | 16794144      | 66   | 66    | 66 | 66 | 66 | 66 | 66 | 66 | 66     | 66   | 66 | 66 | 66 | 66 | 66   | 66   | ffffff      | fffffff          |                   |
| 先前      | 16794160      | 66   | 66    | 66 | 66 | 66 | 66 | 66 | 66 | 66     | 66   | 66 | 66 | 66 | 66 | 66   | 66   | ffffff      | fffffff          | 撤消级数:             |
| 2 G (19 | 16794176      | 66   | 66    | 66 | 66 | 66 | 66 | 66 | 66 | 66     | 66   | 66 | 66 | 66 | 66 | 66   | 66   | ffffff      | fffffff          | 反向撤消:             |
| 徐       | 16794192      | 66   | 66    | 66 | 66 | 66 | 66 | 66 | 66 | 66     | 66   | 66 | 66 | 66 | 66 | 66   | 66   | ffffff      | fffffff          |                   |
|         | 16794208      | 66   | 66    | 66 | 66 | 66 | 66 | 66 | 66 | 66     | 66   | 66 | 66 | 66 | 66 | 66   | 66   | ffffff      | fffffff          | 可见磁盘空             |
|         | 16794224      | 66   | 66    | 66 | 66 | 66 | 66 | 66 | 66 | 66     | 66   | 66 | 66 | 66 | 66 | 66   | 66   | ffffff      | fffffff          | 簇号:               |
|         | 16794240      | 66   | 66    | 66 | 66 | 66 | 66 | 66 | 66 | 66     | 66   | 66 | 66 | 66 | 66 | 66   | 66   | ffffff      | fffffff          | 200 20            |
|         | 16794256      | 66   | 66    | 66 | 66 | 66 | 66 | 66 | 66 | 66     | 66   | 66 | 66 | 66 | 66 | 66   | 66   | ffffff      | fffffff          |                   |
|         | 16794272      | 66   | 66    | 66 | 66 | 66 | 66 | 66 | 66 | 66     | 66   | 66 | 66 | 66 | 66 | 66   | 66   | ffffff      | ffffffff         |                   |
|         | 16794288      | 66   | 66    | 66 | 66 | 66 | 66 | 66 | 66 | 66     | 66   | 66 | 66 | 66 | 66 | 66   | 66   | ffffff      | ffffffff         | 磁盘快照创             |
|         | 16794304      | 66   | 66    | 66 | 66 | 66 | 66 | 66 | 66 | 66     | 66   | 66 | 66 | 66 | 66 | 66   | 66   | ffffff      | ACFFFFFFF        | 逻辑扇区县             |
|         | 16704320      | Ge   | 66    | 66 | 66 | 66 | 66 | 66 | 66 | 66     | 66   | 66 | 66 | 66 | 66 | 66   | 66   |             | ££££££££         | と構成して             |
|         | 16704320      | 66   | 66    | 66 | 66 | 66 | 66 | 66 | 66 | 66     | 66   | 66 | 66 | 66 | 66 | 66   | 66   |             |                  | 1/小生/的区方。         |
|         | 16794336      | 66   | 66    | 66 | 66 | 66 | 66 | 66 | 66 | 66     | 66   | 66 | 66 | 66 | 66 | 66   | 66   |             |                  | 已田内间・             |
|         | 16794352      | 66   | 66    | 66 | 66 | 66 | 66 | 66 | 66 | 66     | 66   | 66 | 66 | 66 | 66 | 66   | 66   | IIIIII      |                  |                   |
|         | 16794368      | 66   | 66    | 66 | 66 | 66 | 66 | 66 | 66 | 66     | 66   | 66 | 66 | 66 | 66 | 66   | 66   | İİİİİİ      | <u>ttttttt</u> t |                   |
|         | 16794384      | 66   | 66    | 66 | 66 | 66 | 66 | 66 | 66 | 66     | 66   | 66 | 66 | 66 | 66 | 66   | 66   | ffffff      | ffffffff         | 空余空间:             |
|         | 16794400      | 66   | 66    | 66 | 66 | 66 | 66 | 66 | 66 | 66     | 66   | 66 | 66 | 66 | 66 | 66   | 66   | ffffff      | fffffff          |                   |
|         |               |      |       |    |    |    |    |    |    |        |      | _  |    |    |    |      | _    |             | >                |                   |
| 1417-0  | 扇区 32,801 / 1 | 5,72 | 23,52 | 20 |    | 偏  | 移地 | 址: | 1  | 16,794 | ,320 | )  |    |    |    | = 1( | )2 送 | 缺:fips://ol | og.csdn.net/z15  | 763无 大小           |
|         |               |      |       |    |    |    |    |    |    |        |      |    |    |    | 0  |      | -    |             | 11070            | ( .               |

## 6. 保存与验证

点击菜单"文件→保存"将写入的数据保存。接下来需要往优盘中写入新的

文件,以用来验证之前写入的数据不会被覆盖。在拷入数据前,注意先将优盘从系统中正

常退出,重新插拔。

向U 盘随便复制进一些数据

| 3 V ^ |                | 修改日期     |              | 举刑                                  |       | 大小      |        |    |        |      |   |
|-------|----------------|----------|--------------|-------------------------------------|-------|---------|--------|----|--------|------|---|
|       |                | 2016/42  |              | ~1                                  |       | ~       |        |    |        |      |   |
|       | ▲ 头验18: 定时器1中断 | 2016/12/ | 🖪 已完成        | 4%                                  |       |         |        | _  |        |      | × |
|       | ▶ 实验6: 动态数码管显示 | 2016/12/ |              |                                     |       |         |        |    |        |      |   |
|       | 📙 实验15: 外部中断0  | 2016/12/ | 正在将          | 1,844 个项目                           | 从桌面   | 复制到 U 🕯 | 盘 (F:) |    |        |      |   |
|       | 1 抢答器          | 2020/6/9 | 已完月          | 戓 4%                                |       |         |        |    | П      | ×    |   |
|       | ▶ 秒表           | 2016/12/ | 名称: 封<br>剩余项 | 接线图.jpg<br>间: 正在计算<br>目: 1,794 (77. | 5 MB) |         |        | 速度 | 度: 414 | KB/秒 |   |
|       |                | L        | ◇ 简          | 略信息                                 | _     |         |        | _  |        | _    |   |

再次用 WinHex 将优盘所在分区打开。定位到数据区的 0x006 簇的最后一个扇区,检查

一下看看先前在 0x0066 簇写入的数据是否被覆盖,如图所示。

没有被删除

检查 0x006 簇数据

| Offset |     | 0          | 1   | 2   | 3   | 4   | 5   | 6   | 7   | 8  | 9   | 10  | 11  | 12  | 13  | 14  | 15 | Z A     | ANS  | ASCI  | ~  | IV 动怒 C·                               | 100% 索子                 |
|--------|-----|------------|-----|-----|-----|-----|-----|-----|-----|----|-----|-----|-----|-----|-----|-----|----|---------|------|-------|----|----------------------------------------|-------------------------|
| 167930 | 00  | 66         | 66  | 66  | 66  | 66  | 66  | 66  | 66  | 66 | 66  | 66  | 66  | 66  | 66  | 66  | 66 | ffffff  | fff  | fffff |    | 池40話「.<br>文供受法、                        |                         |
| 167930 | 16  | 66         | 66  | 66  | 66  | 66  | 66  | 66  | 66  | 66 | 66  | 66  | 66  | 66  | 66  | 66  | 66 | ffffff  | fff  | fffff |    | 又什杀统。                                  | FATS                    |
| 167930 | 32  | 66         | 66  | 66  | 66  | 66  | 66  | 66  | 66  | 66 | 66  | 66  | 66  | 66  | 66  | 66  | 66 | ffffff  | fff  | fffff |    | 缺省编辑模式                                 |                         |
| 167930 | 48  | 66         | 66  | 66  | 66  | 66  | 66  | 66  | 66  | 66 | 66  | 66  | 66  | 66  | 66  | 66  | 66 | ffffff  | fff  | fffff |    | 状本・                                    | <b>唐始的</b>              |
| 167930 | 64  | 66         | 66  | 66  | 66  | 66  | 66  | 66  | 66  | 66 | 66  | 66  | 66  | 66  | 66  | 66  | 66 | ffffff  | fff  | fffff |    | 100/24                                 | лаханн.                 |
| 167930 | 80  | 66         | 66  | 66  | 66  | 66  | 66  | 66  | 66  | 66 | 66  | 66  | 66  | 66  | 66  | 66  | 66 | ffffff  | Eff  | fffff |    | 撤消级数:                                  |                         |
| 167930 | 96  | 66         | 66  | 66  | 66  | 66  | 66  | 66  | 66  | 66 | 66  | 66  | 66  | 66  | 66  | 66  | 66 | ffffff  | fff  | fffff |    | 反向撤消:                                  | 暂无信息                    |
| 16793  | 12  | 66         | 66  | 66  | 66  | 66  | 66  | 66  | 66  | 66 | 66  | 66  | 66  | 66  | 66  | 66  | 66 | ffffff  | Eff  | fffff |    |                                        | () <b>#</b> ]_ <b>+</b> |
| 16793  | 28  | <b>F</b> 5 | 0B  | 7⊾  | 85  | 5.5 | 00  | 00  | FF  | 도도 | 도도  | 토토  | 0 F | 00  | 3₽  | 도도  | FF | 3 7 ^   | ŵ.   | ÿ >ÿ  |    | 可见磁盘空间中的统                              | 了配表:                    |
| 167937 | 744 | FF         | FF  | FF  | FF  | FF  | FF  | FF  | FF  | FF | FF  | 00  | 00  | FF  | FF  | FF  | FF | 2222222 | YYYY | YYY   |    | 簇号:                                    |                         |
| 167937 | 760 | E5         | CC  | D0  | F2  | 20  | 20  | 20  | 20  | 20 | 20  | 20  | 10  | 00  | 7B  | 2F  | 9B | åÌĐò    |      | {/    |    |                                        | 空余空间                    |
| 167937 | 776 | СВ         | 50  | СВ  | 50  | 00  | 00  | CD  | 78  | C4 | 50  | D5  | 00  | 00  | 10  | 00  | 00 | ËPËP Í  | ÍxÄI | õ     |    |                                        |                         |
| 167937 | 792 | 00         | 00  | 00  | 00  | 00  | 00  | 00  | 00  | 00 | 00  | 00  | 00  | 00  | 00  | 00  | 00 |         |      |       | Ų, | 磁盘枯昭台ば妻王                               | 0 公钟心言                  |
|        |     | 0.0        | 0.0 | 0.0 | 0.0 | 0.0 | 0.0 | 0.0 | 0.0 |    | 0.0 | 0.0 | 0.0 | 0.0 | 0.0 | 0.0 |    |         |      |       |    | 12211111111111111111111111111111111111 | リガザ以降                   |

由图 可以看出,先前写入的0x006 处的隐藏数据没有被新文件覆盖,从

0x007 处内容开始被删除

| 30<br>20       | 0<br>01<br>00  | 1<br>FF<br>00  | 2<br>C4<br>00  | 3<br>00<br>00  | 4<br>1F<br>00  | 5<br>00<br>00  | 6<br>00        | 7<br>01<br>01  | 8<br>05<br>02  | 9<br>01<br>03  | A<br>01<br>04  | B<br>01<br>05  | C<br>01<br>06  | D<br>01<br>07  | E<br>01<br>08  | F<br>00<br>09  | Z ANSI ASCI A<br>ŸÄ                            | 驱动器 F:<br>文件系统:   | 99% 空余<br>FAT32  |
|----------------|----------------|----------------|----------------|----------------|----------------|----------------|----------------|----------------|----------------|----------------|----------------|----------------|----------------|----------------|----------------|----------------|------------------------------------------------|-------------------|------------------|
| 00<br>20       | 0A<br>05       | 0в<br>04       | FF<br>04       | C4<br>00       | 00<br>00       | В5<br>01       | 10<br>7D       | 00<br>01       | 02<br>02       | 01<br>03       | 03<br>00       | 03<br>04       | 02<br>11       | 04<br>05       | 03<br>12       | 05<br>21       | ÿÄμ<br>}                                       | 缺省编辑模式<br>状态:     | 原始的              |
| 70<br>00<br>10 | 31<br>42<br>18 | 41<br>BL       | 06<br>C1       | 13<br>15<br>25 | 51<br>52<br>26 | 61<br>D1<br>27 | 07<br>F0<br>28 | 22<br>24<br>29 | 71<br>33<br>2A | 14<br>62<br>34 | 32<br>72<br>35 | 81<br>82<br>36 | 91<br>09<br>37 | A1<br>0A<br>38 | 08<br>16<br>39 | 23<br>17<br>3A | 1A Qa "q 2 ';<br>B±Á 1Ňð\$3br,<br>%s'()*456789 | 撤消级数:<br>反向撤消:    | 0<br>暂无信息        |
| 20<br>30       | 43<br>63       | 44<br>64       | 45<br>65       | 46<br>66       | 47<br>67       | 48<br>68       | 49<br>69       | 4a<br>6a       | 53<br>73       | 54<br>74       | 55<br>75       | 56<br>76       | 57<br>77       | 58<br>78       | 59<br>79       | 5a<br>7a       | CDEFGHIJSTUVWXY<br>cdefghijstuvwxy             | 可见磁盘空间中的分         | 〉配表:             |
| 10<br>50       | 83<br>9A<br>88 | 84<br>A2<br>89 | 85<br>A3<br>BA | 86<br>A4       | 87<br>A5       | 88<br>A6       | 89<br>A7       | 8A<br>A8<br>C6 | 92<br>A9<br>C7 | 93<br>AA<br>C8 | 94<br>B2       | 95<br>B3       | 96<br>B4<br>D2 | 97<br>B5<br>D2 | 98<br>B6       | 99<br>87<br>05 | f,+‡^%s'`"•<br>𢣤¥¦§"©ª²°´μ¶<br>1°àãăåæcèŕŕèòóô | 簇号:               | 7<br>接线图.jpg     |
| 70<br>30       | D6<br>F2       | D7<br>F3       | D8<br>F4       | D9<br>F5       | DA<br>F6       | E1<br>F7       | E2<br>F8       | E3<br>F9       | E4<br>FA       | E5<br>FF       | Е6<br>С4       | E7<br>00       | E8<br>1F       | E9<br>01       | EA<br>00       | F1<br>03       | ÖרÙÚáâãäåæçèéê<br>òóôõö÷øùúÿÄ                  | (头预18:<br>磁盘快照创建于 | 20 分钟以前          |
| 90<br>₹0       | 01<br>02       | 01<br>03       | 01<br>04       | 01<br>05       | 01<br>06       | 01<br>07       | 01<br>08       | 01<br>09       | 01<br>0A       | 00<br>0B       | 00<br>FF       | 00<br>C4       | 00<br>00       | 00<br>B5       | 00<br>11       | 01<br>00       | Ϋ́Äμ                                           | 逻辑扇区号:<br>物理扇区号:  | 32,808<br>37,928 |

## 4实验结论

通过修改可用簇的值可以使写入的数据跳过本簇,不会覆盖里面的数据内容,在下一个簇开始写入数据